# MOD 9001 BENQ GSM/GPRS Modem User Manual

Sky Microwave Co. LTD. Tel: +86-755-26483329, 26483458 Fax: +86-755-26483329 <u>Http://www.skymicrowave.com</u> <u>Email:sales@skymicrowave.com</u>

## **Read First**

Before operating the system, please read this manual thoroughly, and retain it for future reference.

## Attention

Please not leave the GSM/GPRS Modem and its power adapter in raining or humidity place. The GSM Modem can only be used after being connected to antenna and has a valid SIM card inserted.

Please do not remove the shielding cover.

## Warning

The Sky's microwave Corp. will not fix the GSM/GPRS Modem that is opened by user. In such case, its warranty will be terminated too.

## **Confidentiality statement**

The Recipient of this document hereby agrees that all information that this document contains is confidential and property of Sky's Microwave Limited Company and will not be disclosed to any individual or entity without prior written consent. The Information, ideas and strategy disclosed in this document shall remain the property of Sky's Microwave Limited Company and should not be reproduced and shall be returned to Sky's Microwave Limited Company promptly at its request together with all copies made thereof. Recipient acknowledges that no remedy of law may be adequate to compensate Sky's Microwave Limited Company for a violation of this Agreement and Recipient hereby agrees that in addition to any legal or other rights that may be available in the event of a breach hereunder, Sky's Microwave Limited Company may seek equitable relief to enforce this Agreement in any Court of competent jurisdiction.

## 1. Summary

More and more applications emerged with the rapid development of wireless data services, such as vehicle navigation, remote monitoring, wireless Internet access, wireless POS, etc. Thus, more and more devices need to be able to do wireless communication.

With this background, Sky microwave Corp. develops its MOD 9001 BENQ GSM/GPRS Modem. Users of this product can add wireless communication capability easily to their own products, and then, develop many applications.

The MOD 9001 BENQ GSM/GPRS Modem mostly fits the need of data transfer, with SMS data communication, GPRS data navigation, Circuit Switch / Data Connectivity, TCP/IP protocol etc. Because the easy setting up in SCM (Single Chip Micyoco), it is convenient for network data communication. The MOD 9001 BENQ GSM/GPRS Modem with small size, which fits both embedded application and external peripheral equipment. The AT command set and RS232 interface will offer easy data connection without any extra circuit control.

Traditionally, the above applications use digital cellular, CDPD or other wire-line modem to do communication, and these technologies are of the disadvantages of high communication expense, limited communication range, dial before communications, etc. When we begin to use MOD 9001 BENQ GSM/GPRS Modem, all these problems disappeared.

Please read this manual carefully before your installation, and please keep this manual for further reference.

### 2. Interfaces

- 1 Serial port, (3.3V TTL Voltage level /RS232 Voltage level optional, 115200bps、8、
   1、N, No hardware flow control).
- **u** Power supply (DC 7.5V  $\$  500mA).
- **u** Antenna interface.
- **u** Status lights (Red light indicate power status, Green light indicate network status).
- u SIM card holder.

#### 3. Features

- u Supporting both Chinese/English SMS data communication.
- u Supporting 900/1800/1900 MHz GSM Tri band, better signal quality
- u Status lights indication
- u Supporting AT Command Set
- u Standard RS-232 serial port, easy to use
- u Industrial standard design and quality guarantee

# 4. Specifications

- U Operation temperature : -25 +60 ℃
- u Storage temperature: -35 +80 ℃
- u Humidity : 0 95% non-condense
- u Receive Sensitivity: -102dBm
- u Maximum Transmit Power: 1W
- u Dynamic range: 62dB
- u Frequency tolerance : ≤±0.1ppm
- **u** Power supply: 5V, 7.5V, 12V optional, and can be changed according to customer's requirement.
- u Current: standby 50mA, work 300mA.
- u Weight: 250g

## 5. Installation

- a) Open the package box and take the GSM MODEM out, check all components within the package box according to the packing list
- b) Remove the GSM modem's back-cover with a screwdriver, open the SIM card holder, insert in a valid SIM Card provided by GSM network operator or service provider. Choice the serial port output voltage by properly set the jumps. Then, fix the back-over back.
- c) Fix the GSM-MODEM to a proper location and connect the antenna to its interface.
- d) Fix the data line to the GSM MODEM side first, and then, connect the other side to user's equipment's data port.
- e) Connect the GSM-MODEM power supply interface with the power adapter's output jack, and then connect the adapter to its power supply source.

# Make sure that all connections are correct and proper, then, turn on power.

Overview

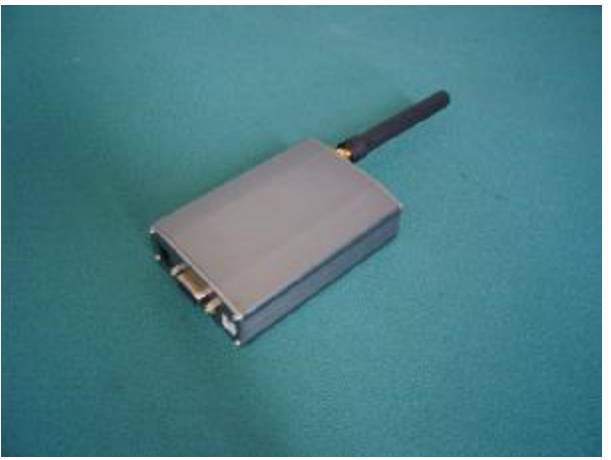

#### Side view (end side)

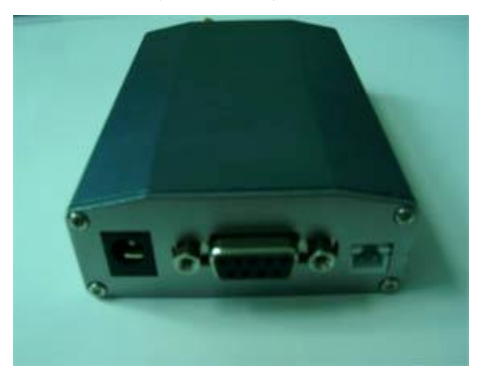

Side view (front side)

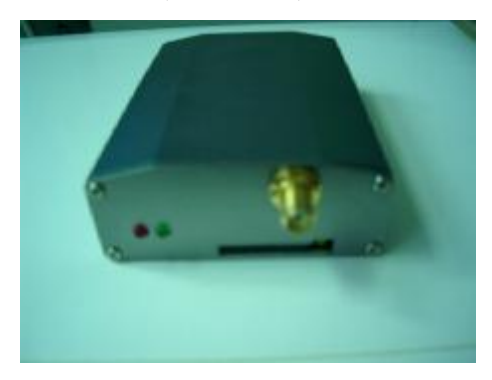

# 6. Module EVB DOME Basic Operation

- A. Module connection with Hyper Terminal.
  - 1. Establish or Open Hyper Terminal from All Programs à Accessories- à Communications and setting up relevant parameters. Module baud rate is 115200.
  - (1). Establish connection.

| Connection Description                            | ? 🛛          |
|---------------------------------------------------|--------------|
| New Connection                                    |              |
| · *                                               |              |
| Enter a name and choose an icon for the connectio | n:           |
| Name:                                             |              |
| 1                                                 |              |
|                                                   | <b>3</b> 1 🔿 |
| N 😵 🖏 🧐 🔤                                         | 🎽 X          |
| <                                                 | >            |
| · · · · · · · · · · · · · · · · · · ·             |              |
| ОК                                                | Cancel       |
|                                                   |              |

(2). Setting up usage port.

| Connect To        | ? 🛛                                     |
|-------------------|-----------------------------------------|
| 115200            |                                         |
| Enter details for | the phone number that you want to dial: |
| Country/region:   | United States (1)                       |
| Area code:        | 11                                      |
| Phone number:     |                                         |
| Connect using:    | СОМ1                                    |
|                   | OK Cancel                               |

(3). Setting up port parameters.

| OM1 Properties   |          | ?        |
|------------------|----------|----------|
| Port Settings    |          |          |
| Bits per second: | 115200   | ~        |
| Data bits:       | 8        | ~        |
| Parity:          | None     | *        |
| Stop bits:       | 1        | ~        |
| Flow control:    | Hardware | ~        |
|                  | Restore  | Defaults |
| 0                | K Cancel | Apply    |

#### (4). Setting up property in File Menu of Hyper Terminal

| Function, arrow, and     | ctrl keys act as                |
|--------------------------|---------------------------------|
| 💿 Terminal keys          | 🔘 Windows keys                  |
| Backspace key send       | ds<br>I 🔘 Ctrl+H, Space, Ctrl+H |
| Emulation:               |                                 |
| Auto detect              | Terminal Setup                  |
| elnet terminal ID:       | ANSI                            |
| Backscroll buffer lines: | 500                             |
| Play sound when c        | onnecting or disconnecting      |
|                          |                                 |
| -                        |                                 |

| ASCII Setup                             |
|-----------------------------------------|
| ASCII Sending                           |
| Send line ends with line feeds          |
| Echo typed characters locally           |
| Line delay: 0 milliseconds.             |
| Character delay: 0 milliseconds.        |
| ASCII Receiving                         |
| Append line feeds to incoming line ends |
| Force incoming data to 7-bit ASCI       |
| ✓ Wrap lines that exceed terminal width |
| OK Cancel                               |

2. Insert in a valid SIM Card provided by GSM network operator or service provider. Then connect BENQ Modem with computer by RS232 port and power supply. When the Red light is flash, Module is work property. You can input word "AT" then press "Enter" key, it should be response word "OK" means work property. All the module commands are executed by pressing "Enter" key.

Example is showing below:

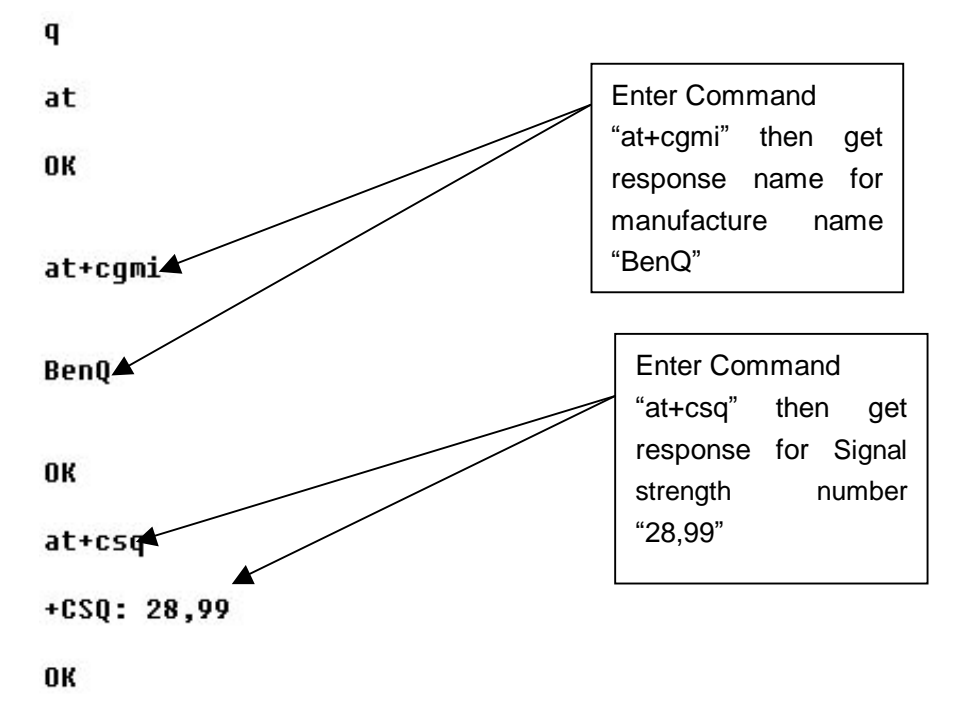

- 3. If SIM card requires switch on password, please enter: AT+CPIN= "password"
- 4. Read module information

| AT+CGMI | (Manufacture name)                           |
|---------|----------------------------------------------|
| AT+CGMM | (Read Module model)                          |
| AT+CGMR | (Read module current SW version information) |
| AT+CGSN | (Module serial number)                       |
| AT+CSG  | (Signal strength number)                     |

- B. Dial call or receive call (Module doesn't provide voice port even with relevant command)
  - 1. Dial call ATDxxxxxxx; (xxxxxxxx is phone number, example: ATD1860; )
  - 2. Call waiting function: AT+CCWA
  - 3. Hold function: AT+CHLD=?
  - 4. Dial latest call number: AT+CLCC=?

5. Enter information once connection established (DTMF): AT+VTS= (0-9, #, \*, A-Z)
 Dial Extension number (example: 1234): AT+VTS=1

```
AT+VTS=2
AT+VST=3
AT+VST=4
```

- 6. Receive call: ATA
- 7. Hang off call: ATH
- 8. Incoming call ID: AT+CLIP=1
- 9 SMS function:
  - Setting up SMS Center number: AT+CSCA= "+8613800XXXXXX", 145 SMS Center number: +8613800XXXXXX
  - (2) TEXT parameter: **AT+CSMP=17**, **168**, **0**, **0** 
    - AT+CSMP=17, 168, 0, 0 Chinese format

English format

- (3) Send SMS: AT+CMGS
- (4) Read single SMS: AT+CMGR=1
- (5) List multiple SMS: AT+CMGF=1
  - AT+CMGF=4
- (6) Delete SMS: AT+CMGD

Example 1: Send English character SMS

AT+CMGF=1 AT+CSMP=17, 168, 0, 0 AT+CMGS= "Telephone number" >Character information Ctrl+z

Example 2: Send Chinese character SMS AT+CMGF=1 AT+CSMP=17, 168, 0, 8 AT+CMGS= "Telephone number" >Chinese character information Ctrl+z

9. Chinese character information is Unicode.

#### **GPRS Module Internet Access**

#### Once connect module with PC

- 1. Double click Phone and Modems Options in Control Panel
- 2. Select Modems in Phone and Modems Options and click Add button
- 3. A. Select Standard Modems Types
  - B. Select Standard 33600 bps Modem
  - C. Select relevant port

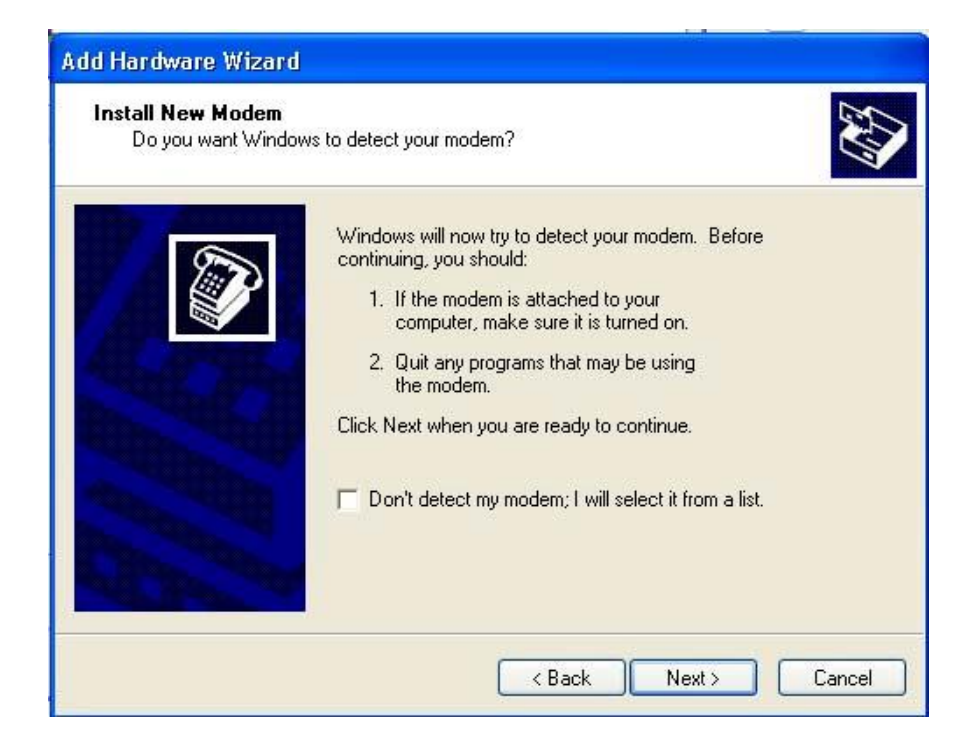

#### 4. Click Properties and select Advanced option.

| ialing Rules Modems Advanced      |                  |
|-----------------------------------|------------------|
| The following modems are installe | ed:              |
| Modem                             | Attached To      |
| 😂 Standard 33600 bps Modem        | COM1             |
|                                   |                  |
| Add                               | Remove Propertie |
|                                   |                  |
|                                   |                  |

5. Enter AT command AT+CGDCONT=1,"IP","CMNET" into textbox.

| tandaro | 1 33600         | bps Moder     | n Properti    | es           | ? |
|---------|-----------------|---------------|---------------|--------------|---|
| General | Modem           | Diagnostics   | Advanced      | Driver       |   |
| Extra   | Settings        |               |               |              |   |
| Extra   | i initializatio | on commands:  |               |              |   |
| AT-     | +CGDCON         | T=1, "IP", "I | CMNET'        |              |   |
|         |                 |               |               |              |   |
|         |                 |               |               |              |   |
|         |                 |               |               |              |   |
|         |                 |               |               |              |   |
|         |                 |               |               |              |   |
|         |                 |               |               |              |   |
|         |                 |               |               |              |   |
|         |                 |               |               |              |   |
|         |                 |               |               |              |   |
|         |                 |               |               |              |   |
|         |                 |               |               |              |   |
|         |                 | -             |               |              |   |
|         |                 | Cł            | nange Defaul  | Preferences  |   |
|         |                 | Cł            | nange Defauli | Preferences  |   |
|         |                 | C             | nange Defaul  | Preferences) |   |

Establish Dial Connection. Dial number is \*99#.
 User name and Password are empty.

| User name:<br>Password: |                                                                                    |
|-------------------------|------------------------------------------------------------------------------------|
| Save this<br>Me on      | user name and password for the following users:<br>ly<br>ie who uses this computer |
| Dial:                   | *99#                                                                               |
| Dial                    | Cancel Properties Help                                                             |

7. Click the icon from Network Connection to initial connection.

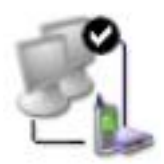

8. After initial period, the connection is on.

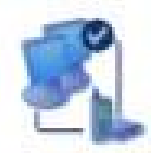